## การจอง (Hold Request)

การจอง (Hold Request) หมายถึง การจองทรัพยากรห้องสมุดเพื่อให้เจ้าหน้าที่นำมาไว้ที่ บริการยืม-คืน เป็นบริการให้จองทรัพยากรของห้องสมุดทั้งที่เป็นสิ่งพิมพ์และไม่ใช่สิ่งพิมพ์ จองได้ จำนวน 6 รายการ และจองทรัพยากรได้ทุกสถานะ (Status) ได้แก่

| สถานะ (Status)                 | หมายถึง                                  |
|--------------------------------|------------------------------------------|
| On Shelf                       | อยู่บนชั้น                               |
| Request 1 request(s) of 1 item | ถูกจองแล้ว                               |
| In Process                     | อยู่ระหว่างดำเนินการในงานจัดหา           |
| Catalog Shelf                  | อยู่ระหว่างดำเนินการกำหนดหมวดหมู่หนังสือ |
| In Cataloging                  | อยู่ระหว่างการจัดส่งมาให้งานบริการ       |
| In Repair                      | ส่งช่อม                                  |

ทรัพยากรที่มีการจอง เจ้าหน้าที่จะตรวจสอบรายงานจากระบบวันละ 3 ครั้ง <u>กรณ</u>ี อยู่บนชั้น เจ้าหน้าที่จะค้นหาและนำมาไว้บนชั้นจอง (On Hold) ที่บริการยืม-คืนชั้น 2 เพื่อเตรียมพร้อมให้ยืม <u>กรณ</u>ี ถูกยืม ถูกจองแล้ว อยู่ระหว่างดำเนินการ ส่งซ่อม และหาไม่พบบนชั้น เมื่อได้รับทรัพยากรและ ทรัพยากรพร้อมให้ยืมแล้วระบบจะส่ง email แจ้งให้ทราบโดยจะเก็บไว้บนชั้นจอง (On Hold Shelf) เป็นเวลา 7 วัน <u>ยกเว้น</u> ผู้ใช้ (Users) ที่เป็นบุคลากรของสถาบัน เจ้าหน้าที่จะส่งให้ที่หน่วยงาน (บริการ BDS: Book Delivery Service วันละ 4 รอบ เวลา 9.00, 11.00, 14.00, 15.30)

## ขั้นตอนการจอง

เข้าเว็บไซต์ห้องสมุด <u>http://library.nida.ac.th</u> สืบค้นข้อมูล เลือกรายการที่ต้องการจอง แล้วทำตามขั้นตอน ดังนี้

- 1. คลิกที่ชื่อเรื่องที่ต้องการจอง
- 2. คลิก Sign in
- 3. จะปรากฎหน้าจอให้ Login เข้าระบบสืบค้น
  - 3.1 บรรทัดที่ 1-3 ใส่ Username Password (ใส่ให้สอดคล้องกันทั้ง 3 บรรทัด)
    - ถ้าบรรทัดแรกใส่ รหัสนักศึกษา (Student ID) หรือ เลขประจำตัวประชาชน หรือ เลข สมาชิกห้องสมุด (Library ID) บรรทัดที่ 2 ใส่ 1234 (ขอเปลี่ยนได้โดยแจ้งที่เจ้าหน้าที่ บริการยืม-คืน) บรรทัดที่ 3 ไม่ต้องแก้ไข
    - ล้าบรรทัดแรกใส่ NetID (ไม่ต้องใส่ @stu.nida.ac.th) บรรทัดที่ 2 ใส่ Password ของ
       NetId บรรทัดที่ 3 คลิกเลือก NetID
  - 3.2 คลิก Login
- 4. คลิก Hold
- 5. คลิก Hold
- 6. คลิก SEND REQUEST
- 7. หน้าจอปรากฏคำว่า Action Succeeded หมายถึง จองได้เรียบร้อยแล้ว
- 8. คลิก SIGN OUT

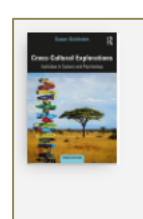

BOOK Cross-cultural explorations : activities in culture and psychology GN 345.7 G578 2019 Susan. Goldstein Third edition.. 2019 Library Resource Available at Main Library Book Shelves, FL.4 (GN 345.7 G578 2019 c.1) >  $\mathscr{O}$  Online access >

| Constantion (Constantion)                  | BOOK Cross-cultural explorations : activities in culture and psychology GN 345.7 G578 2019 Susan. Goldstein Third edition 2019 Library Resource Available at Main Library Book Shelves, FL.4 (GN 345.7 G578 2019 c.1) > O Online access > |              |  |  |  |  |  |  |
|--------------------------------------------|----------------------------------------------------------------------------------------------------|--------------|--|--|--|--|--|--|
| TOP<br>SEND TO<br>VIEW ONLINE<br>GET IT    | Send to                                                                                                    | MAIL         |  |  |  |  |  |  |
| DETAILS<br>LINKS<br>MORE<br>VIRTUAL BROWSE | View Online<br>Cover 2 ><br>Content 2 ><br>Sample Text 2 >                                                                                                    |              |  |  |  |  |  |  |
|                                            | Get It Please sign in to see request options and to place requests. 된 Sign in                                                                                                    | คลิกเข้าระบบ |  |  |  |  |  |  |
|                                            | LOCATION ITEMS<br>Main Library<br>Available , Book Shelves, FL4 (GN 345.7 G578 2019 c.1 )                                                                                                    | ≡≎           |  |  |  |  |  |  |
|                                            | On Shelf Book/Document<br>Book Shelves, FL.4 GN 345.7 G578 2019 c.1                                                                                                    | ~            |  |  |  |  |  |  |

| Library and<br>Information Center<br>NIDA                                                                                              | ſ                                                  | ใส่ข้อบุลสบาชิก |
|----------------------------------------------------------------------------------------------------|----------------------------------------------------|-----------------|
| <b>Please Enter the following information</b><br>NetID or Student ID or ID No. or Library ID:<br>Pin# or Password:<br>Type of Sign In: | Student ID or Library ID 🗸                         |                 |
| *** Please clear <u>COOKIES</u> on your browser ,if you canno                                                                          | Login Back<br>t see loaned items in MY ACCOUNT *** |                 |
| Login                                                                                                    |                                                    |                 |

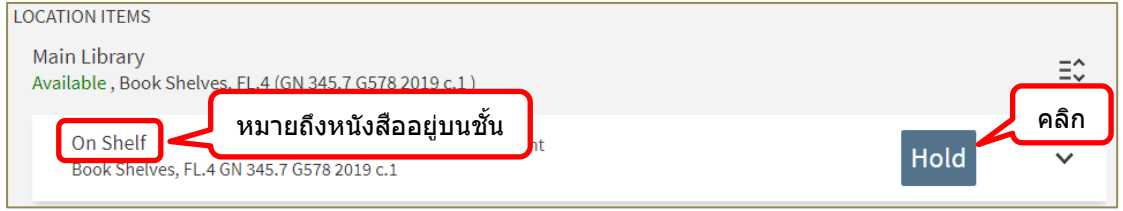

สำนักบริการการศึกษาและบรรณสาร สถาบันบัณฑิตพัฒนบริหารศาสตร์ กุมภาพันธ์ 2565

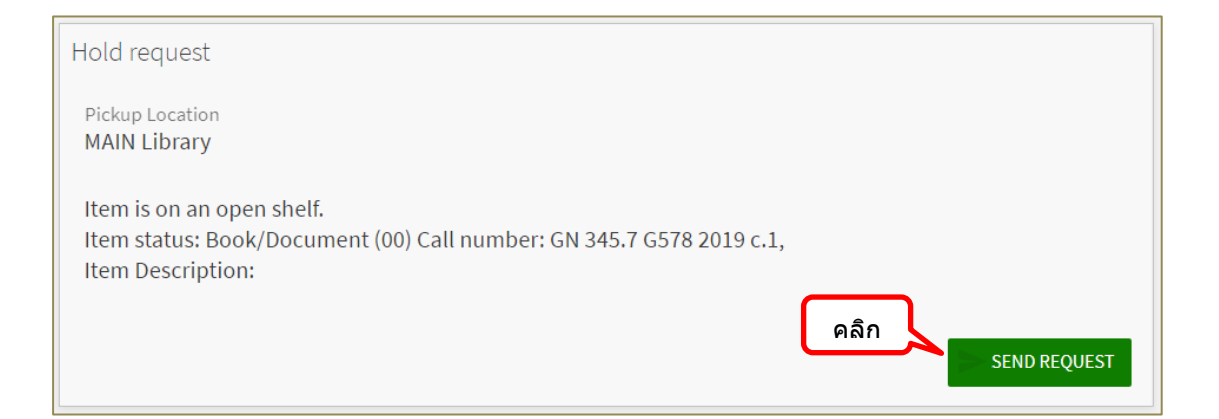

| Rom Bandler<br>Crease Schlared Explorations<br>Remote Data and Provide<br>Provide Schlared Provide<br>Provide Schlared Provide<br>Provide Schlared Provide Schlared Provide<br>Provide Schlared Provide Schlared Provide Schla | BOOK         Cross-cultural explorations : activities in culture and psychology         GN 345.7 G578 2019 Susan. Goldstein Third edition 2019         Library Resource         M Available at Main Library Book Shelves, FL.4 (GN 345.7 G578 2019 c.1 ) >         Ø Online access > |  |  |  |  |  |  |  |  |
|----------------------------------------------------------------------------------------------------|----------------------------------------------------------------------------------------------------|--|--|--|--|--|--|--|--|
| TOP<br>SEND TO                                                                                                    | Send to                                                                                                    |  |  |  |  |  |  |  |  |
| GET IT                                                                                                    | QR EXPORT RIS ENDNOTE(WEB) CITATION PERMALINK PRINT E-MAIL                                                                                                    |  |  |  |  |  |  |  |  |
| DETAILS<br>LINKS<br>MORE<br>VIRTUAL BROWSE                                                                                                    | View Online<br>Cover[2] ><br>Content[2] ><br>Sample Text[2] >                                                                                                    |  |  |  |  |  |  |  |  |
| TAGS                                                                                                    | Get It<br>REQUEST: Hold<br>< BACK                                                                                                    |  |  |  |  |  |  |  |  |
|                                                                                                    | Action Succeeded                                                                                                    |  |  |  |  |  |  |  |  |

|                    | New<br>Books                                   | My<br>account/<br>Renew                      | Browse         | OPAC                          | Journal<br>Search | Ebook<br>Search |                 |     | คล์ | จ้กออกจ  | ากระบบ                                | ศุภบิจ ศรีรักษ์ (นา 👻 |
|--------------------|------------------------------------------------|----------------------------------------------|----------------|-------------------------------|-------------------|-----------------|-----------------|-----|-----|----------|---------------------------------------|-----------------------|
|                    | -                                              | -                                            |                |                               |                   |                 |                 |     |     |          | SIGNED IN AS:<br>ศุภนิจ ศรีรักษ์ (นาง | SIGN OUT              |
|                    |                                                | A.                                           |                |                               |                   |                 |                 |     |     |          | My Account                            |                       |
| cross cultural     |                                                |                                              |                |                               |                   | × / All N       | IDA's Resources | ÷ , | م ب | ADVANCED | My Loans                              |                       |
|                    | LICT                                           |                                              |                |                               |                   |                 |                 |     |     |          | My Requests                           |                       |
| CP BACK TO RESULTS | LIST                                           | Snowing                                      | list of ver    | sions                         |                   |                 |                 |     |     |          | 🕴 Saved items                         |                       |
| 0 selected         | 2 Results                                      | 🖡 Save query                                 | Perso          | onalize                       |                   |                 |                 |     | F   |          | 🕙 Search history                      |                       |
|                    | оок<br>ross-cultura<br>N 345.7 G578 2          | l <mark>l exploratio</mark><br>019 Susan. Go | ns : activitie | es in culture<br>edition 2019 | e and psych       | ology           | **              |     | *   |          | 🕥 Display Langua                      | ge: English           |
|                    | brary Resource<br>Available at<br>Online acces | e<br>Main Library<br>is >                    | Book Shelves,  | FL.4 (GN 345                  | .7 G578 2019      | c.1) >          |                 |     |     |          |                                       |                       |

สำนักบริการการศึกษาและบรรณสาร สถาบันบัณฑิตพัฒนบริหารศาสตร์ กุมภาพันธ์ 2565

## การตรวจสอบข้อมูลการจอง

การตรวจสอบข้อมูลการจอง สามารถตรวจสอบสถานะการจอง (Status) ได้จากหน้าเว็บไซต์ ห้องสมุดตามขั้นตอน ดังนี้

- 1. คลิก My Account and Renew เข้าระบบ
- 2. ใส่ข้อมูลสมาชิก
- 3. คลิก Requests
- 4. ตรวจสอบสถานะ (Status)
  - HOLD. In process หมายถึง อยู่ระหว่างดำเนินการ ยังไม่พร้อมให้ยืม
  - HOLD. On hold until: 08/03/22 หมายถึง หนังสืออยู่บนชั้นจอง พร้อมให้ยืม

ติดต่อขอยืมได้ภายในวันที่ 08/03/22

| หน้าแรก            | แนะนำสำนัก 👻 บริการ                                                                                                    | ✓ e-Resources ✓                                                                                                    | e-Books <del>-</del> e-News         | s - Collection -                                                                                                    | งานวิจัย 👻 เว                       |
|--------------------|----------------------------------------------------------------------------------------------------|----------------------------------------------------------------------------------------------------|-------------------------------------|----------------------------------------------------------------------------------------------------|-------------------------------------|
| NIDA<br>ON<br>SEAT | A<br>E<br>RCH<br>Search<br>Advanced S                                                                                                    | rch at NIDA:<br>Resources V Se<br>Parch   Browse Search                                                                 | earch คลิกเข้า                      | лระบบ Му А                                                                                                    | .ccount and Renew<br>ดูมือการใช้งาน |
| ۲                  | Library and<br>Information Center<br>NIDA<br>Please Enter the follow                                                                         | ving information                                                                                                    |                                     | ใส่ข้อ                                                                                                    | บลสบาชิก                            |
| *** Please         | NetID or Student ID or ID i<br>Pin# or Password:<br>Type of Sign In:                                                                         | No. or Library ID:                                                                                                    | dent ID or Library ID<br>Login Back |                                                                                                    | 30000 1211                          |
| Log                | gin                                                                                                    | My                                                                                                    |                                     |                                                                                                    |                                     |
| NIDA anunuss       | สันสารการผัญนา New<br>d Information Center Books                                                                                             | my<br>account/ Browse OPAC<br>Renew                                                                                     | Journal Ebook<br>Search Search      | المحقق المحقق المحق<br>والمحقق المحقق المحق محقق المحقق المحقق المحقق المحقق المحقق المحقق المحقق المحقق<br>محقق محقق محقق محقق محقق محقق محقق | ศุภนิจ ศรีรักษ์ (นา 👻               |
| ۵>                 | My Account                                                                                                    | s FINE + FEES คลิก Re                                                                                                   | equests                             |                                                                                                    |                                     |
|                    | Loans CRENEW ALL<br>Glanshurð nurð nurð /<br>Due: 01/03/22, 23:59<br>Return to: MAIN Library Book Shelves,<br>FL.3 LB 2369 #416#81 2551 c. 1 | Requests<br><sup>1</sup> Cross-cultural explorations :<br>Goldstein, Susan<br>HOLD. In process<br>Pick up: MAIN Library | Fine + fees                         | Blocks + messages                                                                                                    |                                     |
|                    |                                                                                                    |                                                                                                    | There are no fines                  | There are no blocks or<br>messages                                                                                                    |                                     |

สำนักบริการการศึกษาและบรรณสาร สถาบันบัณฑิตพัฒนบริหารศาสตร์ กุมภาพันธ์ 2565

| 4> | My Account                                                |          |                                   |                         |                   |               |
|----|-----------------------------------------------------------|----------|-----------------------------------|-------------------------|-------------------|---------------|
|    | OVERVIEW LOANS                                            | REQUESTS | FINE + FEES                       | BLOCKS + MESSAGES       | PERSONAL DETAILS  |               |
|    | Requests<br>1 requests                                    |          |                                   | Reque                   | est type 🔻 Sort b | y <b>•</b> Ξ≎ |
|    | <sup>1</sup> Cross-cultural explorat<br>Goldstein, Susan. | ions :   | HOLD. In proce<br>Pick up: MAIN I | ess อยู่ระหว<br>Library | ข่างดำเนินการ     | ~             |

| く My Account                                                                                                    |                                                                                                    |                                                                                                    |                                                          |                       |
|----------------------------------------------------------------------------------------------------|----------------------------------------------------------------------------------------------------|----------------------------------------------------------------------------------------------------|----------------------------------------------------------|-----------------------|
| OVERVIEW LOANS REQ                                                                                                    | UESTS FINE + FEES BLO                                                                                                    | CKS + MESSAGES PERSONAL DETAILS                                                                                             |                                                          |                       |
| Loans @RENEW<br><sup>1</sup> <mark>ຜູ້ນີ້ລະກາรพิมพ์วิทยานิพนซ์ /<br/>Due: 01/03/22, 23:59</mark><br>Return to: MAIN Library Book Shelve<br>FL.3 LB 2369 ค416คย 2551 c. 1 | ALL Requests<br><sup>1</sup> Cross-cultural explorati<br>Coldstein, Support<br>HOLD. On hold until: 08/03<br>Pick up: MAIN Library | <sup>ons:</sup><br><sup>/22</sup><br><sup>/22</sup><br><sup>/22</sup><br><sup>/22</sup><br><sup>/22</sup><br><sup>/22</sup> | Blocks + r<br>เไว้บนขั้นจอง<br>เไว้ให้ถึงวันที่<br>13/22 | messages              |
|                                                                                                    |                                                                                                    | There are no                                                                                                    | fines There ar<br>message                                | re no blocks or<br>es |

## การยกเลิกการจอง

ผู้ใช้ (Users) ขอยกเลิกการจองได้โดย

- 1. มาติดต่อด้วยตนเองที่ บริการยืม-คืน หรือที่ บริการสารสนเทศ ชั้น 2
- 2. ติดต่อผ่านช่องทางอื่น ๆ ได้แก่ ทางโทรศัพท์ 0 2727 3741

email: <u>services@nida.ac.th</u> หรือ line ของห้องสมุด @NIDA\_Library